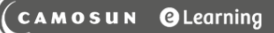

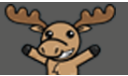

## Previewing a Student's Gradebook – D2L Tutorial

This tutorial is designed for faculty who have previous experience using the Grades tool in D2L. For further information, please contact <u>elearning@camosun.ca</u> for assistance.

## Scenario

This tutorial will cover the steps involved when you wish to see what individual students will see in their gradebooks (so you can make adjustments to the Grades **Settings** and Grade Items as needed). Note that you can also use **View As Student** to see what your gradebook looks like in general, without actual student grades.

## Steps

- 1. Go to the Grades tool in your course, and make sure you are in the Enter Grades area.
- 2. Click on the name of the student whose gradebook you wish to view.

| Enter Gra                                                                                                    | ades Manage Grades Schemes |                            |                          | Settings                         | 🕑 Help        |  |  |  |  |  |  |  |
|----------------------------------------------------------------------------------------------------|----------------------------|----------------------------|--------------------------|----------------------------------|---------------|--|--|--|--|--|--|--|
| Import       Export       Switch to Spreadsheet View       More Actions         Note         • Some grade items/Categories are not displayed, click Manage Columns to change which items are visible. |                            |                            |                          |                                  |               |  |  |  |  |  |  |  |
| View By: User  Apply Search For Show Search Options                                                                                                    |                            |                            |                          |                                  |               |  |  |  |  |  |  |  |
|                                                                                                    | Last Name 🛦 , First Name   | Final Grades               |                          | <ul> <li>Assignments </li> </ul> |               |  |  |  |  |  |  |  |
|                                                                                                    |                            | Final Calculated Grade 🗸 🗸 | Final Adjusted Grade 🗸 🗸 | Assignment 1 🗸                   | Assignment 2  |  |  |  |  |  |  |  |
|                                                                                                    | ▶ A_Student, Demo          | 19.42 / 39, D              | - / -, - Ø               | 15 / 20, 5.25 / 7, 75 %          | 25 / 30, 5.8  |  |  |  |  |  |  |  |
|                                                                                                    | 🎙 🛃 Student, Training01 🗸  | 47.59 / 69, C+             | - / -, - Ø               | 📙 12 / 20, 2.8 / 4.67, 60 %      | 18 / 30, 2.8  |  |  |  |  |  |  |  |
|                                                                                                    | 🎙 🛃 Student, Training02 🗸  | 32.08 / 59, D              | - / -, - Ø               | 20 / 20, 7 / 7, 100 %            | 6 / 30, 1.4 , |  |  |  |  |  |  |  |
|                                                                                                    | 🎙 🗹 Student, Training03 🗸  | 38.12 / 59, C+             | - / -, - Ø               | 19 / 20, 13.3 / 14, 95 %         | Ex            |  |  |  |  |  |  |  |

This content is licensed under a Creative Commons Attribution 4.0 International Licence. Icons by the Noun Project.

Θ

3. In the Student grading area (where you can also enter multiple grades for this one student), click on the down arrow next to the student's name, and select **Preview**.

| Training01 Student 🕞             |                      |  |  |  |  |  |  |  |
|----------------------------------|----------------------|--|--|--|--|--|--|--|
| $\langle \rangle$                | Preview              |  |  |  |  |  |  |  |
| User Details                     | Event Log            |  |  |  |  |  |  |  |
| Name                             | Email user           |  |  |  |  |  |  |  |
| Student, Training01              | Bulk edit exemptions |  |  |  |  |  |  |  |
| Org Defined ID<br>Anonymous User |                      |  |  |  |  |  |  |  |
| Email                            |                      |  |  |  |  |  |  |  |
| training.student01               |                      |  |  |  |  |  |  |  |
| Username                         |                      |  |  |  |  |  |  |  |
| training.student01               |                      |  |  |  |  |  |  |  |
| Final Grade                      |                      |  |  |  |  |  |  |  |
| Show Comments                    |                      |  |  |  |  |  |  |  |
| Final Calculated Grade           |                      |  |  |  |  |  |  |  |
| 47.59 / 69                       |                      |  |  |  |  |  |  |  |
| Save and Close Save Cancel       |                      |  |  |  |  |  |  |  |

4. A pop-up box will open with a preview of that student's gradebook. Note that this is the view that a student will see when they click on the **Grades** tool. Click **Close** when you are finished previewing.

| A CAMOSUN                       | 🗋 Grades - Google Chrome —              |               |                   |               |                                                                                                    |     |  |
|---------------------------------|-----------------------------------------|---------------|-------------------|---------------|----------------------------------------------------------------------------------------------------|-----|--|
|                                 | Secure   https://online.camosun.ca/d    | 2l/common/pop | up/popup.d2l?ou=7 | 6777&queryStr | ing=ou%3D76777%26mode%3[                                                                                                 | 01% |  |
| Training Course 01 Course       |                                         |               |                   |               |                                                                                                    |     |  |
| Training01 Stu                  | Grade Item                              | Points        | Weight Achieved   | Grade         | Comments and Assessments                                                                                                 |     |  |
| U U                             | Assignments                             |               | 8.4 / 14          |               |                                                                                                    |     |  |
| 🔇 📏<br>User Details             | Assignment 1                            | 12 / 20       | 2.8 / 4.67        | 60 %          | Individual Feedback<br>And more feedback                                                                                 |     |  |
| Name<br>🎙 🗹 Student, Training01 | Assignment 2                            | 18 / 30       | 2.8 / 4.67        | 60 %          |                                                                                                    |     |  |
| Org Defined ID                  | Assignment 3                            | 15 / 25       | 2.8 / 4.67        | 60 %          |                                                                                                    |     |  |
| Anonymous User                  | Dropbox Grade Items with Rubrics        |               | 6.69 / 10         |               |                                                                                                    |     |  |
| Email                           |                                         |               |                   |               |                                                                                                    |     |  |
| training.student01              | Assignment 1 (Holistic                  | - / -         | - / -             | Exempt        | Individual Feedback                                                                                                    |     |  |
| Username<br>training.student01  | with<br>Percentages) <i>(exchipted)</i> |               |                   |               | Holistic Rubric test<br>feedback: Use this<br>feedback to communicate<br>the evaluation here.<br>Holistic Text only test |     |  |
| Final Grade                     |                                         |               |                   |               | feedback: Use this<br>feedback to communicate<br>the evaluation here.                                                    |     |  |
| Show Comments                   |                                         |               |                   |               | Holistic Pubric test                                                                                                    | ÷   |  |
| Final Calculated Grade          | Close                                   |               |                   |               | Honste Rublic lest                                                                                                    |     |  |
| 47.59 / 69                      |                                         |               |                   |               | scheme:                                                                                                    | C+  |  |

## Things to Remember

You can make adjustments to what students see through the **Settings** area (see the Tutorial entitled *Changing the Student Gradebook View in Settings*) OR when you edit a Grade Item (by adjusting the **Display Options** on the **Properties** tab.)

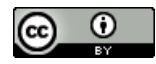

This content is licensed under a Creative Commons Attribution 4.0 International Licence. Icons by the Noun Project.